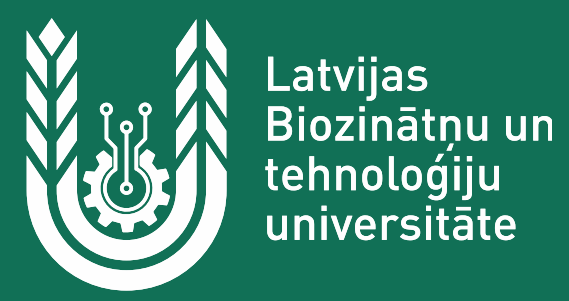

# E-pakalpojums

Elektroniskās pieteikšanās paraugs pamatstudiju programmās 2023./2024. studiju gadam

www.latvija.lv/studijas

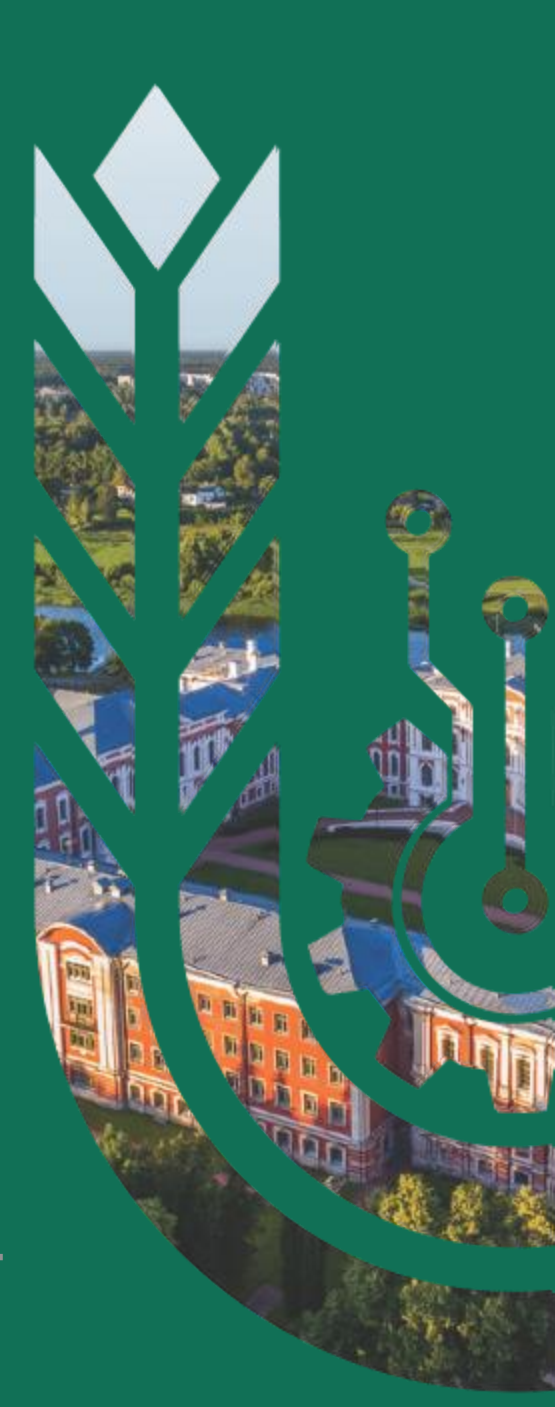

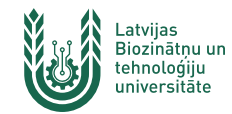

## E - pakalpojums

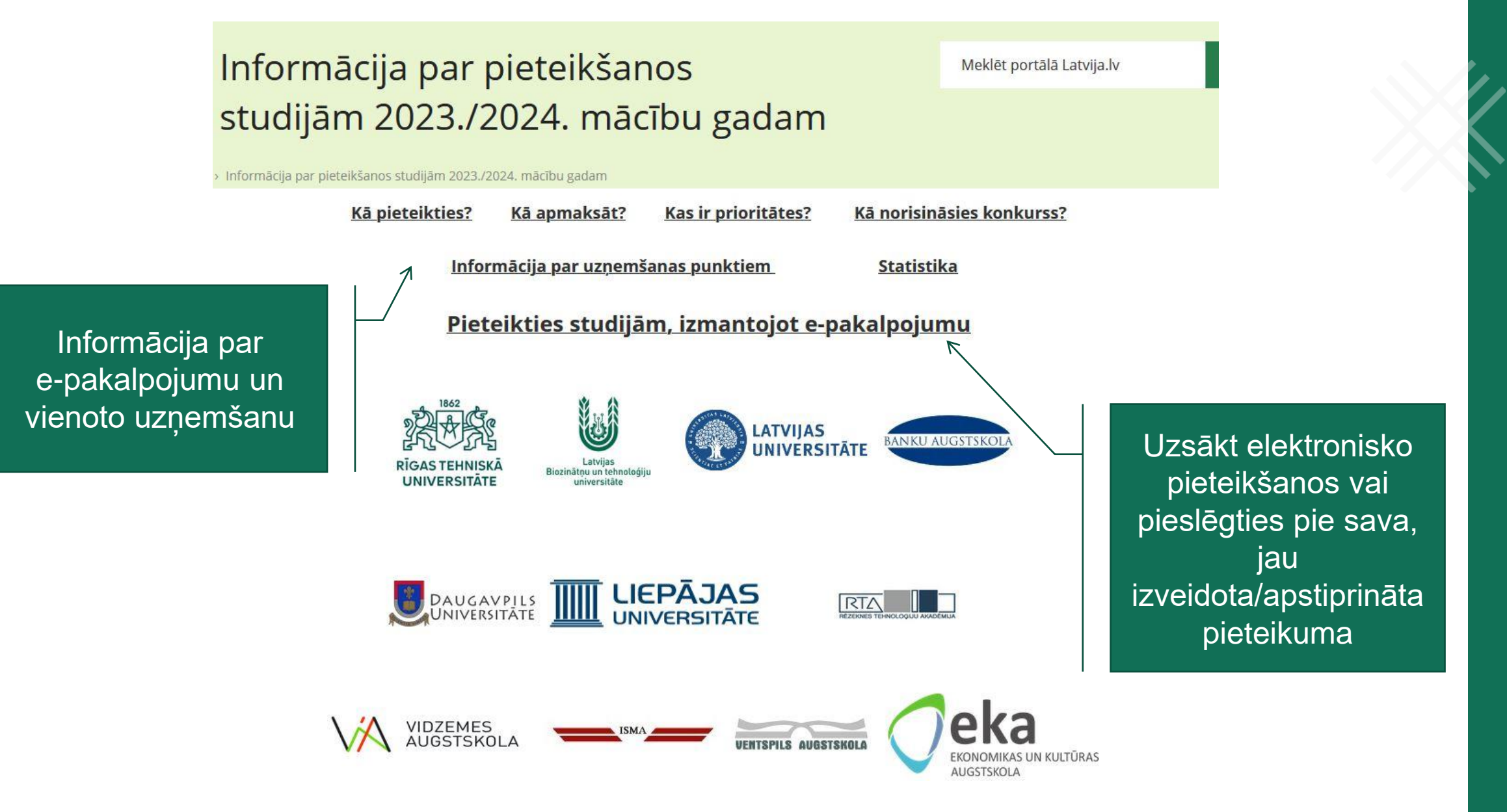

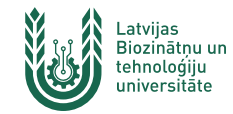

### E - pakalpojuma uzsākšanas ekrāns

| Nosaukums:                                    | Elektroniskā pieteikšan                                                                                                    | iās studijām pamatstudiju                                                                                                    | u programmās                                                                                                    |                                                                                                    |                                                                                                |                                                                                 |
|-----------------------------------------------|----------------------------------------------------------------------------------------------------|----------------------------------------------------------------------------------------------------|----------------------------------------------------------------------------------------------------|----------------------------------------------------------------------------------------------------|------------------------------------------------------------------------------------------------|---------------------------------------------------------------------------------|
| Īss apraksts:                                 | lzpildot e-pakalpojumu<br>pamatstudiju program<br>apstiprināšanas klātier<br>un iepazīties ar gala re<br>iespējams aplūkot izm | ı, jäveic apmaksa. Šī e-pal<br>mām 11 Latvijas augstsko<br>iē ir iespēja veikt studiju p<br>zultātiem. !!! Izmantojot ir<br>antojot elektroniskā paral | kalpojuma ietvaros tiek<br>olās un apmaksas veikš<br>programmu prioritāšu<br>nterneta pārlūku Safari<br>ksta, elD vai internetba | i nodrošināta elek<br>ana par pieteikun<br>maiņu, sekot līdzi<br>, nav iespējams iz<br>nkas autentifikāci | troniska vienotā<br>nu konkursā. Pēc<br>konkursa proviz<br>pildīt e-pakalpoj<br>ijas līdzekli. | pieteikšanās<br>: pieteikuma<br>oriskajiem rezultātiem<br>umu! CE rezultātus ir |
| lestāde, kura ir atbildīga par e-pakalpojumu: | Rīgas Tehniskā univers                                                                                                    | itāte                                                                                                    |                                                                                                    |                                                                                                    |                                                                                                |                                                                                 |
| Īss nosaukums:                                | EP42                                                                                                    |                                                                                                    |                                                                                                    |                                                                                                    |                                                                                                |                                                                                 |
| E-pakalpojuma veids:                          | Asinhrons pakalpojum                                                                                                    | s - lietotājs uzsāk procesu                                                                                                    | ı, bet rezultātu saņem a                                                                                                    | ar laika aizturi (pa                                                                                      | kalpojuma aprak                                                                                | stā noteiktajā laikā)                                                           |
| Pieturpunkti:                                 | 1. Maksājums ir apstr<br>2. Maksājums nav ve<br>3. Maksājums ir veikt                                                          | rādē<br>ikts<br>s                                                                                                    |                                                                                                    |                                                                                                    |                                                                                                |                                                                                 |
| Identifikators:                               | URN:IVIS:100001:EP-EP                                                                                                    | 42-V1-0                                                                                                    |                                                                                                    |                                                                                                    |                                                                                                |                                                                                 |
| Autentifikācija:                              | E-pakalpojums atbalsta                                                                                                    | a šādus autentifikācijas ve                                                                                                    | eidus:                                                                                                    |                                                                                                    |                                                                                                |                                                                                 |
|                                               | elD 🐊                                                                                                    | eParakots                                                                                                    | Sector a                                                                                                    | SEB                                                                                                    | Citadela                                                                                       | Luminor                                                                         |
|                                               |                                                                                                    | Aventuark                                                                                                    | E Buttings                                                                                                    |                                                                                                    |                                                                                                |                                                                                 |
|                                               | Autentificēties, lai uzsā                                                                                                    | iktu pakalpojumu                                                                                                    | Skatīt instrukciju                                                                                                    |                                                                                                    |                                                                                                |                                                                                 |
|                                               |                                                                                                    | ,                                                                                                    |                                                                                                    |                                                                                                    |                                                                                                |                                                                                 |
| Aktivizē, šeit!                               |                                                                                                    |                                                                                                    |                                                                                                    |                                                                                                    |                                                                                                |                                                                                 |

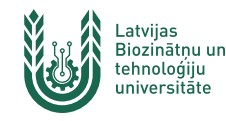

### Izvēlies, ar kādu autentifikācijas veidu uzsāksi savu e-pakalpojumu

Izvēloties banku, tiek atvērti attiecīgās bankas autorizācijas logi un pēdējā logā tiek piedāvāts atgriezties pie pakalpojuma sniedzēja

| elD                 | eParaksts  | eParaksts mobile | Swedbank  |
|---------------------|------------|------------------|-----------|
| SEB                 | = Citadele | Luminor          | IN DUSTRA |
| <b>N</b> PrivatBank | @RIETUMU   | BlueOrange       |           |

SANDRA SPROGE

Privātpersonām

Uzņēmējiem

-A

+A

00

EN

RU

A-Z e-pakalpojumi Par portālu Palīdzība

1 >

Pēc autorizācijas, portāla augšējā labajā pusē var redzēt savu autentifikācijas veidu

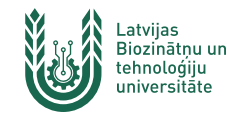

### Atvērtajā ekrānā atzīmē lepazinos ar norādīto informāciju un Tālāk

Lietojot e-pakalpojumu, tiek noteikti šādi ierobežojumi un lietošanas nosacījumi:

1. Topošajam studentam (turpmāk - reflektantam) šī e-pakalpojuma ietvaros tiek nodrošināta elektroniska vienotā pieteikšanās pamatstudiju programmām jebkurā no '11Latvijas augstskolām uz jebkuru no šo 11 augstskolu piedāvātajām studiju programmām (arī vairākām vienlaicīgi).

2. Reflektants studijām var pieteikties pats, kā arī pieteikumu var aizpildīt cita persona, kuras rīcībā ir nepieciešamā informācija korektai pieteikuma aizpildīšanai un iesniegšanai.

3. E-pakalpojuma lietotājs, kurš, autentificējoties sistēmā, izmanto elektroniskā paraksta, eID vai internetbankas autentifikācijas līdzekli, piekrīt, ka attiecīgā e-pakalpojuma lietotāja autentificēšanas nolūkā tiek izmantoti dati, kas iegūti no ledzīvotāju reģistra.

4. CE rezultātus ir iespējams aplūkot izmantojot elektroniskā paraksta, elD vai internetbankas autentifikācijas līdzekli.

5. Reflektants uzņemas atbildību par pieteikumā norādīto secību izvēlētajām pamatstudiju programmām. Izvēloties programmas, tās ir jāsakārto prioritārā secībā - kā 1. prioritāte jānorāda tā studiju programma un studiju forma, kurā vēlas studēt pirmkārt, kā 2. prioritāte jānorāda otra iespējamā izvēle utt.

6. Izmantojot prioritāšu sistēmu konkursa rezultātu aprēķināšanā, katrs reflektants iegūs vienu/nevienu studiju vietu tikai vienā studiju programmā.

7. Kamēr pieteikums ir statusā "lesniegts", to var labot vai anulēt. Pēc konkursa rezultātu paziņošanas vairs nebūs iespēja mainīt savu izvēli un reģistrēties citā studiju programmā.

8. Kamēr pieteikums ir statusā "Apstiprināts", līdz pieteikšanās termiņa beigām ir iespējams mainīt prioritāšu secību izvēlētajām studiju programmām, šī iespēja ir pieteikumiem, kuros reflektanta personas kods un pakalpojumā autentificētā lietotāja personas kodi sakrīt.

9. Reģistrācijas maksa par pieteikuma reģistrāciju ir 40 eiro neatkarīgi no norādīto augstskolu prioritāšu skaita. No reģistrācijas maksas ir atbrīvoti bāreņi un 1. grupas invalīdi, uzrādot apliecinošus dokumentus.

Atsaucot pieteikumu, samaksātā reģistrācijas maksa netiek atmaksāta.

10. Reģistrācijas apmaksu iespējams veikt uzņemšanas pakalpojuma ietvaros izmantojot internetbankas maksājumu (ieteicamākais veids) vai izpildīt maksājumu ārpus uzņemšanas pakalpojuma izmantojot bankas pārskaitījumu vai internetbankas maksājumu (ārpus pakalpojuma). Samaksāt var arī skaidrā naudā klātienē augstskolu kontaktpunktos, (RTU uzņemšanas punktos iespējama samaksa ar maksājumu kartēm). Pieteikumu reģistrācijas maksa tiek pārskaitīta uz centralizētajiem vienotās uzņemšanas kontiem, kuri ir Rīgas Tehniskās universitātes pārziņā.

11. Ja pieteikums e-pakalpojumā nebūs apstiprināts, tad no 18 jūlija līdz 24. jūlijam pieteikums obligāti jāapstiprina klātienē jebkurā no norādītajiem augstskolu uzņemšanas punktiem, uzrādot nepieciešamos dokumentus.

12. lesniedzot datus par citu fizisku personu, lietotājs uzņemas pilnu atbildību par šīs fiziskās personas identifikācijas datu patiesumu, tiesību un likumisko interešu aizsardzību.

13. Tālruņa numurs konsultācijām un jautājumiem - 67089003 (Bites klientiem 27089003)!

14. Esmu iepazinies/-usies ar e-pakalpojuma lietošanas instrukciju, kas ir pieejama ŠEIT.

15. Jautājumi, kas nav atrunāti šajos noteikumos, tiek atrunāti portāla www.latvija.lv lietošanas noteikumos un Personas datu apstrādes principos.

16. Lietotājs ir iepazinies ar portāla www.latvija.lv lietošanas noteikumiem un Personas datu apstrādes principiem.

Iepazinos ar norādīto informāciju

Tālāk

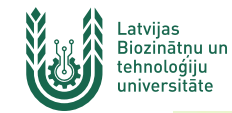

### 1. solis - Izvēlies, ko darīsi e-pakalpojumā

| ākums > E-pakalpojumi > Elektroniskā pieteikšanās studijām pamatstudiju programmās                                                                                                    |                                                               |
|----------------------------------------------------------------------------------------------------|---------------------------------------------------------------|
|                                                                                                    | Drukāt                                                        |
| Elektroniskā pieteikšanās studijām pamatstudiju programmās                                                                                                    |                                                               |
| A 1 Pieteikums 2 3 4 5 6 7 8 9 10                                                                                                    |                                                               |
| Pieteikumu iesniegšanas termiņš elektroniski līdz 12.07.2021 16:00                                                                                                    |                                                               |
| Ja pieteikumu apstiprināsi šajā e-pakalpojumā Tev nav jāiet uz augstskolu uzņemšanas punktu.<br>Ja pieteikuma apstiprināšanai pakalpojumā nav izpildījies kāds no nosacījumiem, tad pieteikumu obligāti jāz<br>uzņemšanas punktiem no 28.06.2021 07:30 līdz 12.07.2021 21:00. Uzņemšanas punktu pieņemšanas laiki @ | pstiprina līdzi ņemot dokumentu oriģinālus kādā no augstskolu |
| 🕒 Vēlos izveidot jaunu pieteikumu.                                                                                                    | Pirmo reizi veidosi sev jaunu pieteikumu studijān             |
| 🗄 Vēlos izveidot jaunu pieteikumu citai personai                                                                                                    |                                                               |
| Vēlos piesaistīt esošu pieteikumu                                                                                                    |                                                               |
| D Aplūkot manas CE atzīmes                                                                                                    |                                                               |
| *Tev var būt tikai viens pieteikums. Ja gribi veidot jaunu, anulē esošo pieteikumu.                                                                                                    |                                                               |

Ja savu pieteikumu esi jau izveidojis, tad, atkārtoti autorizējoties portālā, šajā ekrānā to redzēsi. <u>Katram reflektantam var būt tikai</u> <u>viens pieteikums!</u>

#### 1 Pieteikums 2 3 4 5 6 7 8 9 10

7

| Pieteikumu i                                 | esniegšanas termiņš elektroniski līdz 12.07.2021 16                                                                                                    | :00                                                                                                    |                                          |                             |       |
|----------------------------------------------|----------------------------------------------------------------------------------------------------|----------------------------------------------------------------------------------------------------|------------------------------------------|-----------------------------|-------|
| Ja pieteikumu<br>Ja pieteikumu<br>uzņemšanas | u apstiprināsi šajā e-pakalpojumā Tev nav jāiet uz a<br>a apstiprināšanai pakalpojumā nav izpildījies kāds n<br>punktiem no 28.06.2021 07:30 līdz 12.07.2021 21:0 | ugstskolu uzņemšanas punktu.<br>Io nosacījumiem, tad pieteikumu obligāti jā<br>0. Uzņemšanas punktu pieņemšanas laiki l | āapstiprina līdzi ņemot dokumentu o<br>D | oriģinālus kādā no augstsko | งใน   |
| Numurs                                       | Reflektants                                                                                                    | Statuss                                                                                                    | Apmaksa                                  |                             |       |
| 2101988                                      | Lāsma Dauvarte                                                                                                    | lesniegts                                                                                                    | Nav                                      | Labot                       | Anulē |

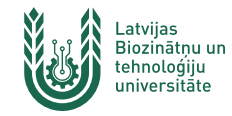

### 2. solis - reflektanta personas datu ievade (jauna pieteikuma izveide)

| ti par reflektantu                      |                     | Dati par reflektantu                                                                                                   |
|-----------------------------------------|---------------------|----------------------------------------------------------------------------------------------------|
| Personas kods:*<br>Vārds:*<br>Uzvārds:* | •                   | levadi savus personas datus.<br>Ja aizpildi pieteikumu par citu personu, tad nora<br>šīs personas (reflektanta) datus. |
| Dzimšanas datums:*                      | <b>i</b> ()         |                                                                                                    |
| Dzimums:* 🔾                             | Vīrietis 🕕 Sieviete |                                                                                                    |
| ilsonība/pavalstniecība:*               | Latvijas 💌          |                                                                                                    |
| ses/e-ID dati                           |                     |                                                                                                    |
|                                         |                     |                                                                                                    |
| Numurs:*                                | (1)                 |                                                                                                    |
| Izsniegta:*                             | <b>ë</b> 🖲          |                                                                                                    |
| Derīga līdz:*                           | <b>İ</b> ()         |                                                                                                    |
| Izdevējiestāde:*                        |                     |                                                                                                    |
| eciālas piezīmes                        |                     | Bārena vai invalīda apliecības patiesumu vari                                                                          |
| lr bāreņa apliecība: 🗌                  | •                   | apliecināt neklātienē - sūti apliecības fotoattēlu<br>skenējumu uz e-pastu vupp@vupp.lv ar tematu                      |
| Ir 1.gr.invalīda apliecība: 🗌           |                     | "Bāreņa apliecība" vai "Invalīda apliecība".                                                                           |
|                                         |                     | palīdzības dienestu 67089003 (Bites klientiem 27089003).                                                               |
|                                         |                     |                                                                                                    |

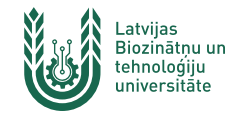

3. solis - reflektanta vidējās izglītības datu ievade

| tības dokumenti                                                                                                   |                                                                                                    |                                                                                                    |                     |
|----------------------------------------------------------------------------------------------------|----------------------------------------------------------------------------------------------------|----------------------------------------------------------------------------------------------------|---------------------|
| Lūdzu ievadi datus pa<br>Obligāti norādi inforr<br>dokumentu.                                                     | ar savu iegūto izglītību.<br>nāciju par iegūto vidējās vai vidējās profesionālās izglītības līmeni! Ja es | si jau ieguvis augstāko izglītību, ievadi datus arī par augstāko izglītību apliecinošu                                                                                                    |                     |
| vadīt jaunu izglītības d                                                                                          | okumentu                                                                                                  |                                                                                                    |                     |
| paka  Saglabāt                                                                                                    | un turpināt                                                                                               | Ja šajā ekrānā jau redzi informāciju par savu vidējo                                                                                                    | <u>o izglītību,</u> |
|                                                                                                    |                                                                                                    | <u>atkārtoti tā nav jāievada</u>                                                                                                    |                     |
| z sizgiluba                                                                                                    | 4 3 6 7 8 9 10                                                                                            |                                                                                                    |                     |
|                                                                                                    |                                                                                                    |                                                                                                    |                     |
| as dokuments                                                                                                    |                                                                                                    | Izelītības dokuments                                                                                                    |                     |
| as dokuments<br>la IZM reģistros būs pie                                                                          | ejami tavi izglītības dokumenta dati, tie ekrānā ielasīsies automātiski.                                  | Izglītības dokuments<br>Ievadi datus par savu vidējās vai vidējās profesionālās izglītības līmeņa<br>dokumentu.                                                                                                    |                     |
| as dokuments<br>Ja IZM reģistros būs pie<br>Numurs:*                                                              | ejami tavi izglītības dokumenta dati, tie ekrānā ielasīsies automātiski.                                  | Izglītības dokuments<br>Ievadi datus par savu vidējās vai vidējās profesionālās izglītības līmeņa<br>dokumentu.<br>Ja Tev jau ir augstākā izglītība, tad ievadi arī augstākās izglītības<br>apliecinošo dokumentu datus. |                     |
| a <b>s dokuments</b><br>Ja IZM reģistros būs pie<br>Numurs:*<br>Izdošanas datums:*                                | eejami tavi izglītības dokumenta dati, tie ekrānā ielasīsies automātiski.                                 | Izglītības dokuments<br>Ievadi datus par savu vidējās vai vidējās profesionālās izglītības līmeņa<br>dokumentu.<br>Ja Tev jau ir augstākā izglītība, tad ievadi arī augstākās izglītības<br>apliecinošo dokumentu datus. |                     |
| as dokuments<br>Ja IZM reģistros būs pie<br>Numurs:*<br>Izdošanas datums:*<br>Valsts:*                            | eejami tavi izglītības dokumenta dati, tie ekrānā ielasīsies automātiski.                                 | Izglītības dokuments<br>Ievadi datus par savu vidējās vai vidējās profesionālās izglītības līmeņa<br>dokumentu.<br>Ja Tev jau ir augstākā izglītība, tad ievadi arī augstākās izglītības<br>apliecinošo dokumentu datus. |                     |
| as dokuments<br>la IZM reģistros būs pie<br>Numurs:*<br>Izdošanas datums:*<br>Valsts:*<br>Mācību iestāde:*        | eejami tavi izglītības dokumenta dati, tie ekrānā ielasīsies automātiski.                                 | Izglītības dokuments<br>Ievadi datus par savu vidējās vai vidējās profesionālās izglītības līmeņa<br>dokumentu.<br>Ja Tev jau ir augstākā izglītība, tad ievadi arī augstākās izglītības<br>apliecinošo dokumentu datus. |                     |
| Ja IZM reģistros būs pie<br>Numurs:*<br>Izdošanas datums:*<br>Valsts:*<br>Mācību iestāde:*<br>Izglītības līmenis: | eejami tavi izglītības dokumenta dati, tie ekrānā ielasīsies automātiski.                                 | Izglītības dokuments<br>Ievadi datus par savu vidējās vai vidējās profesionālās izglītības līmeņa<br>dokumentu.<br>Ja Tev jau ir augstākā izglītība, tad ievadi arī augstākās izglītības<br>apliecinošo dokumentu datus. |                     |

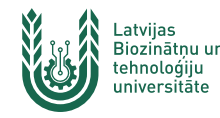

### 4. solis - studiju programmu izvēle un to sakārtošana prioritārā secībā

Kopā var izvēlēties līdz **20** prioritātes, bet ne vairāk kā **10** studiju programmas.

Atceries, konkursā tu piedalīsies pēc savām norādītajām prioritātēm un konkursa rezultātā iegūsi tikai VIENU / NEVIENU studiju vietu. Programmu ātrākai sameklēšanai var izmantot filtru.

| 7                                 |                                                                                                    |
|-----------------------------------|----------------------------------------------------------------------------------------------------|
| Studiju programmu fil <i>a</i> rs | Izvēlētās studiju programmas prioritāšu secībā                                                                                                    |
| rogrammas nosaukums:              | LBTU - Mežinženieris (Pilna laika (dienas), budžets)                                                                                                   |
|                                   | Bakalaura profesionālā, Meža fakultāte, Jelgava, Apraksts 🗷                                                                                            |
| ugstskola:                        | Vietu skaits: 25, Semestri: 8, Pirmā gada maksa: 0 EUR                                                                                                 |
| RA                                |                                                                                                    |
| RISEBA                            | 2 LBTU - Pārtikas kvalitāte un inovācijas (Pilna laika (dienas), budžets)<br>Bakalaura akadēmiekā. Pārtikas tehnoloģijas fakultāte, leļava, Apraksts 🖲 |
| DU                                | <ul> <li>Vietu skaits: 20. Semestri: 8. Pirmā gada maksa: 0 EUR</li> </ul>                                                                             |
| EKA                               | Piezīmes: Inženierzinātņu bakalaura grāds pārtikas un dzērienu tehnoloģijās                                                                            |
| ISMA                              |                                                                                                    |
| LBIU                              |                                                                                                    |
| LiepU                             | stuaju programmas                                                                                                    |
| RTA                               | LBTU - Ainavu arhitektūra un plānošana                                                                                                    |
| RTU                               | Bakalaura akadēmiskā, Vides un būvzinātņu fakultāte, Jelgava, Apraksts 🗷                                                                               |
| VeA                               | 🔹 Pilna laika (dienas), budžets, 🛛 Vietu skaits: 30, Semestri: 7, Pirmā gada maksa: 0 EUR 🕑 Piezīmes                                                   |
| ViA                               | 🔹 Pilna laika (dienas), maksa, 🛛 Vietu skaits: 30, Semestri: 7, Pirmā gada maksa: 3000 EUR 😏 Piezīmes                                                  |
| nansējums:                        | LBTU - Datorvadība un datorzinātne                                                                                                    |
| Budžets                           | Bakalaura akadēmiskā, Informācijas tehnoloģiju fakultāte, Jelgava, Apraksts 🗷                                                                          |
| Maksa                             | 🔹 Pilna laika (dienas), budžets, 🛛 Vietu skaits: 70, Semestri: 8, Pirmā gada maksa: 0 EUR 🛐 Piezīmes                                                   |
| tudiju forma:                     | LBTU - Ekonomika                                                                                                    |
| Pilna laika (dienas)              | Bakalaura akadēmiskā, Ekonomikas un sabiedrības attīstības fakultāte, Jelgava, Apraksts 🗷                                                              |
| Nepilna laika (klātiene vai       | Plina laika (dienas), budzets, Vietu skaits: 50, Semestri: 8, Pirma gada maksa: 0 EUR 2 Plezimes                                                       |
| akara)                            | 🔹 Pilna laika (dienas), maksa, 🛛 Vietu skaits: 30, Semestri: 8, Pirmā gada maksa: 1800 EUR 🕑 Piezīmes                                                  |
| Nepilna laika (neklätiene)        | Nepilna laika (neklätiene), maksa, Vietu skaits: 150, Semestri: 9, Pirmä gada maksa: 1400 EUR SPiezīme                                                 |
| Nepilna laika (tālmācība)         | LBTU - Informācijas tehnoloģijas ilgtspējīgai attīstībai                                                                                               |
|                                   | – Bakalaura profesionālā, Informācijas tehnoloģiju fakultāte, Jelgava, Apraksts 🛛                                                                      |
| glītības līmenis:                 | Plina laika (dienas), budzets, Vietu skaits: 55, Semestri: 8, Pirma gada maksa: 0 EUR 😒 Piezimes                                                       |
| 1. līmeņa profesionālā            | LBTU - Lauksaimniecība                                                                                                    |
| Bakalaura akadēmiskā              | Bakalaura profesionālā, Lauksaimniecības fakultāte, Jelgava, Apraksts 🗷                                                                                |
| Bakalaura profesionālā            | 🔹 Pilna laika (dienas), budžets, 🛛 Vietu skaits: 65, Semestri: 8, Pirmā gada maksa: 0 EUR 🕑 Piezīmes                                                   |
|                                   | 🔹 Pilna laika (dienas), maksa, Vietu skaits: 30, Semestri: 8, Pirmā gada maksa: 2200 EUR 🔁 Piezīmes                                                    |
| tudiju vieta:                     | 🔹 Nepilna laika (neklātiene), maksa, Vietu skaits: 50, Semestri: 10, Pirmā gada maksa: 1600 EUR 😏 Piezīme                                              |
| Aluksne<br>Ralvi                  | LBTU - Lauksaimniecības inženierzinātne                                                                                                    |
| Bauska                            | Bakalaura akadēmiskā, Tehniskā fakultāte, Jelgava, Apraksts 🗷                                                                                          |
| Cēsis                             | 🔹 Pilna laika (dienas), budžets, 🛛 Vietu skaits: 50, Semestri: 8, Pirmā gada maksa: 0 EUR 😏 Piezīmes                                                   |
| Daugavpils                        | 🔹 Pilna laika (dienas), maksa, 🛛 Vietu skaits: 30, Semestri: 8, Pirmā gada maksa: 2200 EUR 🔁 Piezīmes                                                  |
| Jēkabpils                         | 🔹 Nepilna laika (neklātiene), maksa, Vietu skaits: 40, Semestri: 10, Pirmā gada maksa: 1500 EUR 🛃 Piezīme                                              |
| a Jelgava                         |                                                                                                    |

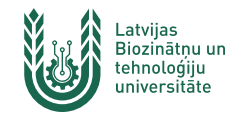

### 5. **solis** - atzīmju ievade

Ja IZM reģistros tavi CE vērtējumi un atzīmes būs pieejamas, tās ekrānā ielasīsies automātiski, pretējā gadījumā prasītie vērtējumi jāievada pašam

| Ja IZM reģistros būs pieejami tavi izglītības dokumenta dati, tie ekrānā ielasīsies   | nātiski. Atzīmes                                                                                                    |         |
|---------------------------------------------------------------------------------------|----------------------------------------------------------------------------------------------------|---------|
| Centralizēto eksāmenu rezultāti:                                                      | <ul> <li>Ievadi centralizeto eksamenu vertejumus (A-F), centralizeto<br/>daļu vērtējumus (1-100), atestāta atzīmes!</li> <li>Constitutē tielu aiedē ušti tilvi kie mēsību erielušienti las pasielušies.</li> </ul> | siožami |
| CE Latviešu valodā un literatūrā līdz 2011.                                           | <ul> <li>Saraksta tiek piedavati tikai tie macibu prieksmeti, kas nepie<br/>konkursam Tavās izvēlētajās studiju programmās.</li> </ul>                                                                             | ciesami |
| CE Latviešu valoda no 2012.                                                           |                                                                                                    |         |
| CE Latviešu valodā (no 2012) (zināšanas i Novērtējums nav pieeja<br>un pamatprasmes): |                                                                                                    |         |
| testāta gala atzīmes:                                                                 |                                                                                                    |         |
| zīmju skala: 10 ballu 🔹                                                               |                                                                                                    |         |
| Matemātika:                                                                           |                                                                                                    |         |
| Algebra:                                                                              |                                                                                                    |         |
| Ģeometrija:                                                                           |                                                                                                    |         |
| LLU sagatavošanas kursi Matemātikā:                                                   |                                                                                                    |         |
| limpiāžu / Konferenču / Konkursu rezultāti:                                           |                                                                                                    |         |
| ievienot jaunu olimpiādi:                                                             |                                                                                                    |         |
| Reģionālā skolēnu ZPD konference-konkurss – LLU 🔻 🕕                                   |                                                                                                    |         |
| itas priekšrocības:                                                                   |                                                                                                    |         |
| levienot jaunu nriekšrocību:                                                          |                                                                                                    |         |
| revenoe jaand prieks oelod.                                                           |                                                                                                    |         |

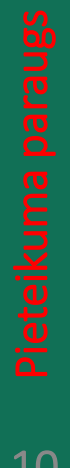

10

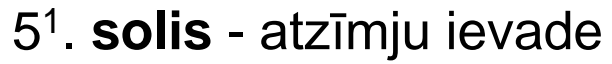

### Latvijas Biozinātņu un tehnoloģiju Atzīmju ievade iespējama arī tiem, kuri izglītību ieguvuši pēc piecu ballu skalas

#### Elektroniskā pieteikšanās studijām pamatstudiju programmās

universitāte

| skalu.                                                              | ).1991! Vērtēšanas sistēma automātiski nomainīta uz 5-baļ | Hu Atzimes<br>Ievadi centralizēto eksāmenu vērtējumus (A-F), centralizēto eksāmenu                                                                                                    |
|---------------------------------------------------------------------|-----------------------------------------------------------|----------------------------------------------------------------------------------------------------|
| entralizēto eksāmenu rezultāti:                                     |                                                           | <ul> <li>daļu vērtējumus (1-100), atestāta atzīmes!</li> <li>Sarakstā tiek piedāvāti tikai tiem mācību priekšmeti, kas nepieciešami<br/>konkursam zavās izvēlētajās studiju rozerammās</li> </ul> |
| CE Ķīmija līdz 2010.                                                | 3                                                         |                                                                                                    |
| E Ķīmija no 2011.                                                   | 0                                                         |                                                                                                    |
| CE Ķīmijā (no 2011) (zināšanas un<br>pamatprasmes):                 | (i) Novērtējums nav pieejams                              |                                                                                                    |
| CE ķīmijā (no 2011) (zināšanu lietojums<br>standartsituācijās):     | <ol> <li>Novērtējums nav pieejams</li> </ol>              |                                                                                                    |
| CE Ķīmijā (no 2011) (zināšanu lietojums<br>nestandarta situācijās): | <ol> <li>Novērtējums nav pieejams</li> </ol>              |                                                                                                    |
| CE Ķīmijā (no 2011) (pētnieciskā darbība,<br>veicot eksperimentu):  | <ol> <li>Novērtējums nav pieejams</li> </ol>              |                                                                                                    |
| Atestāta gala atzīmes:                                              |                                                           |                                                                                                    |
| tzīmju skala: 5 ballu 🔹                                             |                                                           |                                                                                                    |
| Latviešu valoda:                                                    |                                                           |                                                                                                    |
| Latviešu valoda un literatūra:                                      |                                                           |                                                                                                    |
| Krievu valoda:                                                      |                                                           |                                                                                                    |
| Angļu valoda:                                                       | (i)                                                       |                                                                                                    |
| Vācu valoda:                                                        |                                                           |                                                                                                    |
| Franču valoda:                                                      |                                                           |                                                                                                    |
| Matemātika:                                                         | •                                                         |                                                                                                    |
| Algebra:                                                            | •                                                         |                                                                                                    |
|                                                                     |                                                           |                                                                                                    |

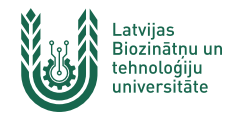

### 6. solis - adreses un kontaktinformācijas ievade

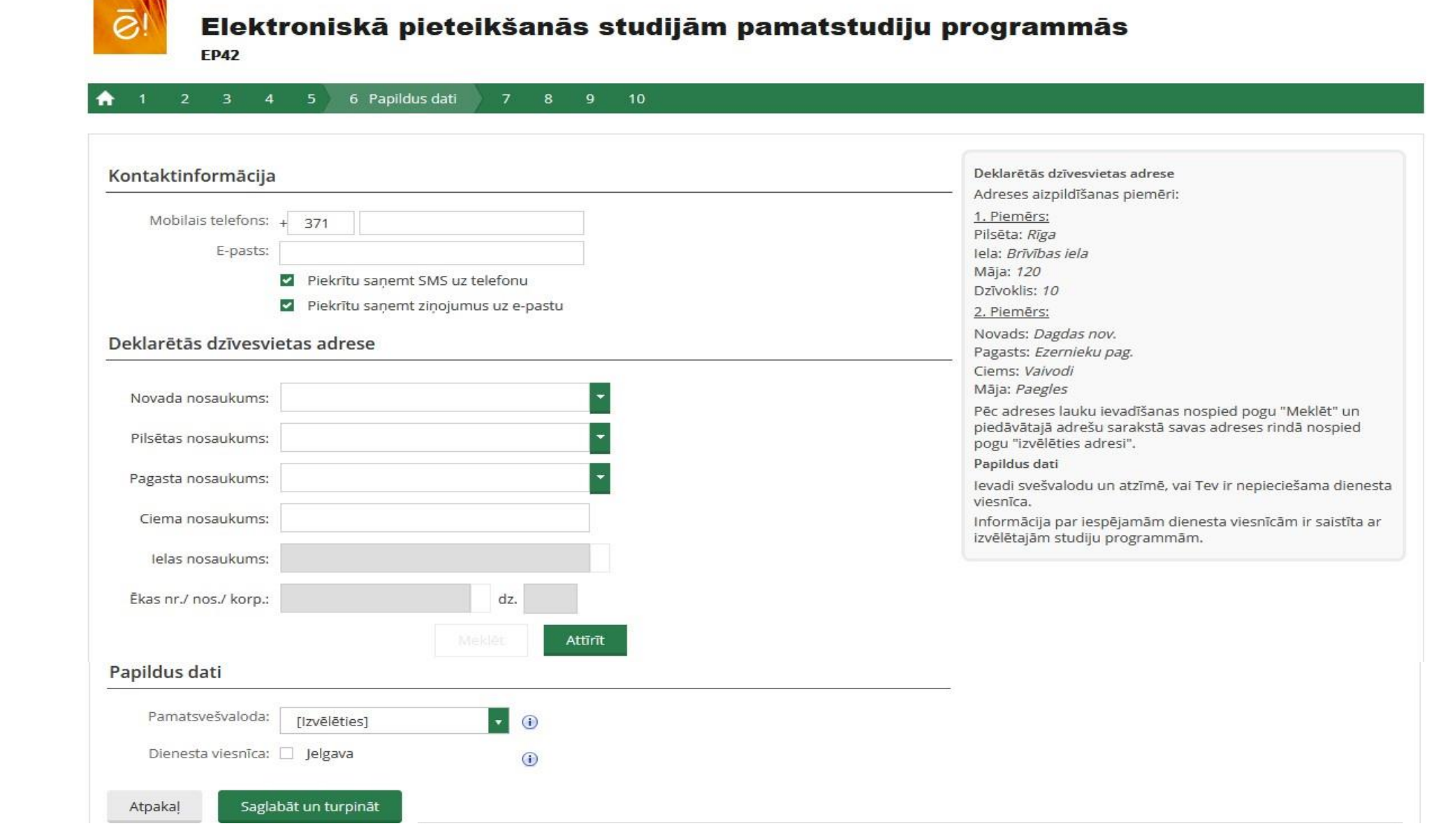

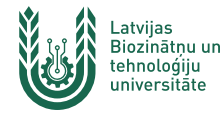

7. **solis** - iestājpārbaudījuma laika un telpas izvēle (*ja tāds/-i ir paredzēts tavās izvēlētajās studiju programmās*)

| estājpārbaudījumi         |                                                                                                    | lestājpārbaudījumi                                                                                                    |
|---------------------------|----------------------------------------------------------------------------------------------------|----------------------------------------------------------------------------------------------------|
|                           | Zīmēšana LBTU                                                                                        | Ja kādā no Tavām izvēlētajām studiju programmām ir paredzēts iestājpārbaudījums, tad izvēlies<br>vietu un laiku, kad vēlies kārtot iestājpārbaudījumu! |
| Mācību priekšmets:        | lestājpārbaudījums nav jākārto, ja esi LLU<br>Atvērto durvju dienu konkursa 13. vietas<br>ieguvējs/a |                                                                                                    |
| Vieta un laiks:           | 27.07.2023. (13:00 – 14:30)                                                                          |                                                                                                    |
| Nosaukums:                | Zīmēšana LBTU                                                                                        |                                                                                                    |
| Augstskola:               | LBTU                                                                                                 | la attiecīgais iestāinārbaudījums ir par papildu samaksu (peatkarīc                                                                                    |
| Norises vieta:            | Valdekas pils, Rīgas iela 22, Jel <u>gava</u>                                                        |                                                                                                    |
| Maksa:                    | Nav 🧲                                                                                                | pieteikuma samaksas), tad tu vari izdrukat reķinu un veikt si eksam                                                                                    |
| Datums:                   | 27.07.2023                                                                                           | apmaksu ar bankas pārskaitījumu, vai arī par eksāmenu samaks                                                                                           |
| Laiks:                    | 13:00 – 14:30                                                                                        | attiecīgās augstskolas kontaktpunkta kasē pirms iestāipārbaudīju                                                                                       |
| Brīvas vietas:            | 22 (40)                                                                                              | Atcarias - uz jestājnārbaudījumu tev jāņem līdzi eksāmena anmak                                                                                        |
| Vērtējums:                | Nav                                                                                                  | Accenes - uz lestajparbaudijumu tev janem nuzi eksamena apmak                                                                                          |
| Ataalt Caalabät up turnin |                                                                                                    | <u>apliecinajums (kasės ceks vai bankas maksas apliecinajums).</u>                                                                                     |

| lestājpārbaudījumi                                                | lestājpārbaudījumi                                                                                        |
|-------------------------------------------------------------------|----------------------------------------------------------------------------------------------------|
| Izvēlētajās studiju programmās iestājpārbaudījumi nav paredzēti.  | Ja kādā no Tavām izvēlētajām studiju programmām ir<br>paredzēts iestājpārbaudījums, tad izvēlies vietu un |
| Lai turpinātu aizpildīt pieteikumu, spied "Saglabāt un turpināt". | laiku, kad vēlies kārtot iestājpārbaudījumu!                                                              |
| Atpakaļ Saglabāt un turpināt                                      |                                                                                                    |

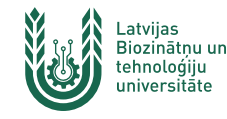

8. **solis** - kopsavilkuma ekrāns Ekrānā ir redzamas tavas izvēlētās studiju programmas prioritārā secībā Ja vēlies tās mainīt, jāatgriežas 4. solī

#### Elektroniskā pieteikšanās studijām pamatstudiju programmās

#### 🛧 1 2 3 4 5 6 7 8 Kopsavilkums 9 1

| LLU - Partikas produktu tehnologija (Pilna laika (dienas) - budzets)<br>2. līmeņa profesionālā, Jelgava<br>Piezīmes: Pārtikas un dzērienu tehnoloģiju inženiera kvalifikācija        | Atceries!<br>Lai Tavas izvēlētās programmas piedalītos konkursā, pieteikumu obligāti apstiprini pakalpojum<br>10.solī vai klātienē kādā no augstskolu uzņemšanas punktiem, līdzi ņemot visu nepieciešamo |
|----------------------------------------------------------------------------------------------------|----------------------------------------------------------------------------------------------------|
| <b>LLU - Pārtikas produktu tehnoloģija (Pilna laika (dienas) - maksa)</b><br>2. līmeņa profesionālā, Jelgava<br>Piezīmes: Pārtikas un dzērienu tehnoloģiju inženiera kvalifikācija   | dokumentu oriģinālus.                                                                                                    |
| LLU - Pārtikas produktu tehnoloģija (Nepilna laika (neklātiene) -<br>maksa)<br>2. līmeņa profesionālā, Jelgava<br>Piezīmes: Pārtikas un dzērienu tehnoloģiju inženiera kvalifikācija | Sistēmas brīdinājumi par kādu no programmām Tev neatļaus 9. solī izpildīt samaksu par<br>pieteikuma reģistrāciju, novērs brīdinājumu iemeslus, tad varēsi veikt maksājumu.                               |

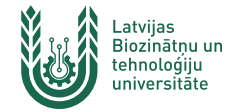

 solis - pieteikuma apmaksa – izvēlies MAKSĀT un veic attiecīgos bankas soļus maksājuma veikšanai Pēc maksājuma atgriezies pakalpojuma 10. solī

#### 🚖 1 2 3 4 5 6 7 8 9 Maksājums 1

| Pieteikuma reģistrācijas maksājuma summa<br>Maksājuma mērķis: Pieteikums #2203126.<br>Summa: 40.00 EUR<br>PVN 0%: 0,00 EUR | Apmaksa<br>Lai sāktu apmaksu, nospied pogu "Maksāt".<br>Lai komisijas maksa būtu minimāla, iesakām veikt maksājumu vienas bankas ietvaros.<br>Saņēmēja nosaukumā neatkarīgi no pieteiktajām programmām būs uzrādīta RTU, kas ir starpaugstskolu kopējā reģistrācijas maksas konta turētāja |
|----------------------------------------------------------------------------------------------------|----------------------------------------------------------------------------------------------------|
| Kopā: 40.00 EUR                                                                                                    |                                                                                                    |
| Statuss: Nav apmaksāts                                                                                                    |                                                                                                    |
| Maksājuma izpilde                                                                                                    |                                                                                                    |
| <ul> <li>Luminor</li> <li>Swedbank</li> <li>Citadele</li> </ul>                                                            |                                                                                                    |
| Pēc maksājuma izpildes tiksi novirzīts uz pakalpojuma sākum                                                                | u, tad 10. solī varēsi apstiprināt savu pieteikumu, ja maksājuma transakcija būs pabeigta.                                                                                                    |
| Maksāt                                                                                                    |                                                                                                    |
| Tu nevari veikt maksājumu, jo par kādu no izvēlētajān                                                                      | a studiju programmām sistēma uzrāda brīdinājumu                                                                                                    |
| Atpakaļ Turpināt                                                                                                    |                                                                                                    |

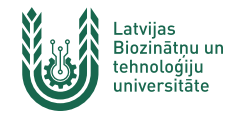

 10. solis - pieteikuma apstiprināšana
 Ja esi veicis pieteikuma apmaksu, un IZM reģistros, bija pieejami tavi izglītības dokumenta dati,
 CE vērtējumi un/vai atzīmes, tad pieteikumu vari apstiprināt pats
 Uz augstskolu uzņemšanas punktu nav jāiet.

|               | 2                 | 3                  | 4                | 5        | 6      | 7     | 8 | 9 | 2 | 10 | Pietei | kuma ap | ostiprii | nāšana | 3 |  |  |
|---------------|-------------------|--------------------|------------------|----------|--------|-------|---|---|---|----|--------|---------|----------|--------|---|--|--|
| Piete         | kuma              | apst               | iprina           | āšana    | a      |       |   |   |   |    |        |         |          |        |   |  |  |
| ev ir ie      | spēja p           | pieteiku           | umu ap           | ostiprii | nāt pa | ašam. |   |   |   |    |        |         |          |        |   |  |  |
|               |                   |                    |                  |          |        |       |   |   |   |    |        |         |          |        |   |  |  |
| lospie        | d pogu            | "Apstij            | orināt p         | oieteik  | umu"   |       |   |   |   |    |        |         |          |        |   |  |  |
| lospie<br>Aps | d pogu<br>iprināt | "Apstij<br>pieteil | orināt p<br>kumu | pieteik  | umu"   |       |   |   |   |    |        |         |          |        |   |  |  |

Pieteikuma apstiprināšana

Ja pieteikumu nevari apstiprināt e-pakalpojumā, tad tas ir jādara klātienē kādā no 11 augstskolu uzņemšanas punktiem.

Piemērs, kas pieteikumu NEVAR apstiprināt:

|             | Pēc ievadīto datu novērtējuma pieteikumu Tu NEVARI apstiprināt pats, jo:<br>Maksājuma 9. solī vēl nav nofiksēta pieteikuma reģistrācijas samaksa<br>(apstiprināt varēsi pēc samaksas apliecinājuma - skatīt samaksas statusu atkārtoti atgriežoties 9. solī- iespējamais gaidīšanas laiks līdz 3 minūtēm).                        |
|-------------|----------------------------------------------------------------------------------------------------|
| $\setminus$ | Pieteikumā vienai vai vairākām studīju programmām nerēķinās konkursa ranga vērtība<br>(nav ievadītas visas vajadzīgās atzīmes, vai arī tās ir zemākas par minimāli pieļaujamo programmā);<br>(neskaidrības jāprecizē un pieteikums jāapstiprina augstskolu uzņemšanas punktos pēc sertifikātu un atestāta oriģinālu uzrādīšanas). |
|             | Izglītības dokumenta 3. solī ievadītie dati atšķiras no IZM reģistrā esošajiem datiem vai arī IZM reģistrā nav Tava izglītības dokumenta datu<br>(apstiprināšana augstskolu uzņemšanas punktos pēc izglītības dokumenta oriģināla uzrādīšanas).                                                                                   |
|             | Apstiprinät pieteikumu                                                                                                    |
|             | Atpaka] Uz sākumu                                                                                                    |

8 9 10 Pieteikuma apstiprināšana

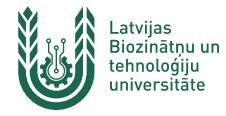

Pēc pieteikuma apstiprināšanas vai iesniegšanas (*ja nevar apstiprināt elektroniski*), Tu atgriezīsieties sākuma ekrānā 1. solis, kurā var redzēt pieteikuma statusu.

|                                      | -0                                                                                               | 0:00                                                                      |                                      |                              |
|--------------------------------------|--------------------------------------------------------------------------------------------------|---------------------------------------------------------------------------|--------------------------------------|------------------------------|
| Ja pieteikumu ap<br>Ja pieteikuma ap | stiprināsi šajā e-pakalpojumā Tev nav jāiet uz<br>stiprināšanai pakalpojumā nav izpildījies kāds | augstskolu uzņemšanas punktu.<br>no nosacījumiem, tad pieteikumu obligāti | jāapstiprina līdzi ņemot dokumentu o | riģinālus kādā no augstskolu |
| uzņemšanas pur                       | iktiem no 27.07.2020 08:00 līdz 03.08.2020 20                                                    | :00. Uzņemsanas punktu pieņemšanas lail                                   |                                      |                              |
| umurs                                | Reflektants                                                                                      | Statuss                                                                   | Apmaksa                              |                              |
| 003674                               | Sandra Sproge                                                                                    | lesniegts                                                                 | Nav                                  | Labot Anulé                  |
| 003674                               | Sandra Sproge                                                                                    | lesniegts                                                                 | Nav                                  | Labot                        |

Ja pieteikums ir ar statusu "<u>lesniegts</u>", tad dodies uz tuvāko augstskolu uzņemšanas punktu un savu pieteikumu apstiprini. Pieteikumi ar statusu "lesniegts" konkursā nepiedalās.

Ja pieteikums ir ar statusu "<u>Apstiprināts</u>", tad uz augstskolu uzņemšanas punktu nav jāiet. Seko līdzi konkursa provizoriskajiem rezultātiem un gaidi ziņu par konkursa rezultātiem.

EN RU

Lai pabeigtu darbu e-pakalpojumā ekrāna augšpusē peles klikšķis uz sava lietotāja vārda.

L > SANDRA SPROĢE Section 6

un Beigt darbu.

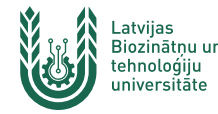

Pēc tam, kad esi apstiprinājis savu pieteikumu pats vai kādā no universitāšu kontaktpunktiem, Tu portālā vari sekot līdzi konkursa rezultātiem. Līdz 28.07.2023 plkst. 17:00 tie būs provizoriskie, no 28.07.2023 plkst. 17:00 līdz 01.08.2023 plkst. 17:00 tie būs konkursa 1. kārtas rezultāti, bet no 01.08.2023 plkst.17:00 portālā būs redzami konkursa 2. kārtas rezultāti.

Elektroniskā pieteikšanās studijām pamatstudiju programmās

Pieteikumu iesniegšanas termiņš elektroniski līdz 19.07.2011 16:00 Pēc elektroniskās pieteikuma iesniegšanas laika posmā no 12.-19.jūlijam dokumentu oriģināli obligāti jāuzrāda un pieteikums jāapstiprina klātienē kādā no augstskolu uzņemšanas punktiem Uzņemšanas punktu pieņemšanas laiki @

| Numurs                                                | Ketlektants                                                                         | Statuss                                              | Apmaksa                     |                                                                               |                                         |
|-------------------------------------------------------|-------------------------------------------------------------------------------------|------------------------------------------------------|-----------------------------|-------------------------------------------------------------------------------|-----------------------------------------|
| 1000130                                               | Sabīne Zviedre                                                                      | Apstiprināts                                         | lr                          | Skatīt <                                                                      |                                         |
| 🔁 Vēlos izveidot jaun                                 | u pieteikumu citai personai                                                         |                                                      |                             |                                                                               |                                         |
| 🕑 Vēlos piesaistīt es                                 | ošu pieteikumu                                                                      |                                                      |                             |                                                                               |                                         |
| Aplūkot manas CE                                      | atzīmes                                                                             |                                                      |                             |                                                                               | Pēc autorizācijas                       |
|                                                       |                                                                                     |                                                      |                             |                                                                               | portālā, tu redzēsi savu<br>pieteikumu. |
| Pieteikums Nr. 10                                     | 000130                                                                              |                                                      |                             |                                                                               | _                                       |
| $\left  \uparrow \right\rangle 1 \rangle 2 \rangle 3$ | 4 5 6 Kopsavilkums<br>Reģistrācijas pieteikuma kopsavilkums.                        |                                                      | 7                           | 8                                                                             | Izmantojot pogu <b>Skatīt</b> ,         |
| LLU - Mājas<br>G0403, Bakal                           | vide un informātika izglītībā (Pilna laika (dienas) -<br>aura profesionālā, Jelgava | · budžets)                                           |                             | Konkursa darbināšanas laiki<br>Konkurss veikts: 09.07.2010 plkst. 10:49       | rezultātus. Provizoriskie               |
| 2 LLU - Ainavi<br>G0312, Bakal                        | u arhitektūra un plānošana (Pilna laika (dienas) - k<br>aura profesionālā, Jelgava  | oudžets)                                             | Provizoriskie<br>rezultāti: | Ja vēlies mainīt studiju programmu<br>prioritātes, pārei uz sadalu "3-Studiju | pārrēkināti ik pēc 1 h                  |
| Rangs: 44.90                                          | 05                                                                                  |                                                      | iegūsiet 1. no              | programmas".                                                                  | ,,,,,,,,,,,,,,,,,,,,,,,,,,,,,,,,,,,,,,, |
| Randa anrēku                                          | na formula: 1.05 * CE Latviešu valodā un literatūrā(9) + 1.04                       | * CF Krievu valodā/9) + 1 2 * Matemātika/7) + 1 15 * | ZZ vietam                   | J lestājpārbaudījuma atzīme provizoriskajos                                   |                                         |

rezultātos ir aizvietota ar minimālo

vērtējumu!

CE Matemātikā (no 2009)(7) + 1.12 \* CE Fizikā(5) + Zīmēšana LLU (<4>) + 0.001 \* CE Latviešu valodā un literatūrā(rakstīšana)(45)

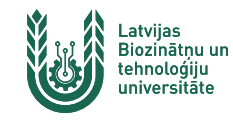

# KONKURSA 2 KĀRTAS

- ♦ Konkurss vienotajā uzņemšanā norisināsies divās kārtās.
- Pirmās kārtas rezultāti tiks paziņoti 28. jūlijā pēc plkst. 17:00, otrās kārtas rezultāti – 1. augustā pēc plkst. 17:00. Konkursa rezultāti tiks paziņoti e-pakalpojumā *Elektroniskā pieteikšanās* studijām pamatstudiju programmās, kā arī īsziņu un elektroniskās vēstules veidā.
- ◊ Konkursa 1. kārtā studiju vietu iegūsi tādā gadījumā, ja šī studiju vieta konkursa rezultātā tiks apstiprināta tavā 1. prioritātē.
- Ja konkursa rezultātā neapstiprināsies tava 1. prioritāte, bet zemāka, tad konkursa 1. kārtā studiju vietu vēl neiegūsi, bet saņemsi informāciju par provizoriski iegūstamo studiju vietu. Šo studiju vietu varēsi iegūt, piesakoties konkursa 2. kārtai.
- Pēc konkursa 1. kārtas rezultātu uzzināšanas 28. jūlijā Tev jāizlemj, vai Tu vēlies turpināt piedalīties konkursā uz pieteikumā uzrādītajām studiju programmām vai nevēlies pretendēt uz studijām nevienā no studiju programmām.
- Ja konkursa 1. kārtā reflektants ieguvis studiju vietu savā pirmajā izvēlētajā prioritātē, tad šī studiju vieta viņam ir garantēta ar nosacījumu, ka no **31. jūlija** līdz **1. augustam** reflektants ieradīsies pirmās prioritātes studiju programmas augstskolā noslēgt studiju līgumu, vai apstiprināt savu lēmumu slēgt studiju līgumu termiņā, kāds ir paredzēts atbilstošā augstskolā.

 Ja atbilstošajā augstskolā līgums tiek slēgts citā termiņā vai, ja norādītajos datumos nav iespējams ierasties augstskolā, bet ir vēlme saglabāt savu iegūto studiju vietu, laikā no 28. jūlija līdz
 1. augusta plkst. 15:00. Portāla <u>www.latvija.lv/studijas</u> e-pakalpojumā savā pieteikumā ir jāaktivizē izvēlne "<u>Apstiprināt</u> <u>iegūto vietu</u>". Tādā gadījumā studiju līgumu būs iespējams noslēgt citā - augstskolas norādītajā laikā (vairāk informācijas par līgumu slēgšanas termiņiem - augstskolu mājas lapās).

Ja neapstiprināsi savu iegūto vietu (vai nenoslēgsi studiju līgumu), Tu izstājies no vienotās uzņemšanas un zaudē iepriekš iegūto studiju vietu.

- Ja konkursa 1. kārtā esi ieguvis studiju vietu, bet tomēr nevēlies uzsākt studijas izvēlētajā studiju programmā, tad e-pakalpojumā savā pieteikumā aktivizē izvēlni <u>"Atteikties no iegūtās vietas</u>". Līdz ar to tu atteiksies no iegūtās studiju vietas, atdodot to citiem.
- Ja konkursa 1. kārtā neesi ieguvis studiju vietu (*ir provizoriski iegūtā* <u>vieta</u>), tad no 28. jūlija līdz 1. augustam, plkst. 15:00 e-pakalpojumā savā pieteikumā tev ir jāaktivizē izvēlne "<u>Pieteikties 2. kārtai</u>", līdz ar to tu apstiprināsi dalību konkursa 2. kārtai, lai iegūtu studiju vietu. Konkursa 2. kārtā tu vari iegūt apstiprinājumu savai provizoriski iegūtajai studiju vietai, vai arī iegūt studiju vietu augstākā prioritātē.

Ja nepieteiksies 2. kārtai, tu izstājies no vienotās uzņemšanas un zaudē iespēju iegūt studiju vietu.

 Ja pēc konkursa 1. kārtas tu vairs nevēlies pretendēt uz studijām nevienā no izvēlētajām studiju programmām, tad savā e-pakalpojumā aktivizē izvēlni "<u>Atteikties no dalības 2. kārtā</u>".

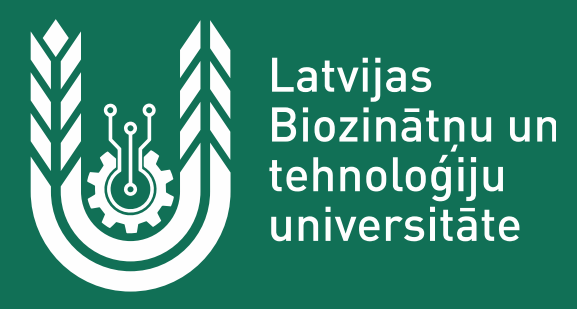

### Klātienes darba laiki LBTU 2023. gadā pieteikumu iesniegšanai / apstiprināšanai pamatstudijām

| Uzņemšanas                                         | 18.07.       | 19.07.       | 20.07.        | 21.07.       | 22.07.        | 23.07.      | 24.07.       |
|----------------------------------------------------|--------------|--------------|---------------|--------------|---------------|-------------|--------------|
| punkts / adrese                                    | (otrdiena)   | (trešdiena)  | (ceturtdiena) | (piektdiena) | (sestdiena)   | (svētdiena) | (pirmdiena)  |
| <b>Jelgavas pils</b> /<br>Lielā iela 2,<br>Jelgava | 9:00 - 18:00 | 9:00 - 18:00 | 9:00 – 18:00  | 9:00 – 18:00 | 10:00 - 13:00 | BRĪVS       | 9:00 - 18:00 |